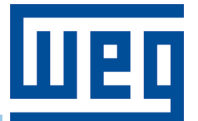

# Modbus/RTU - Network Master PLC500, PLC500ED, PLC500MC PLC410

**Application Note** 

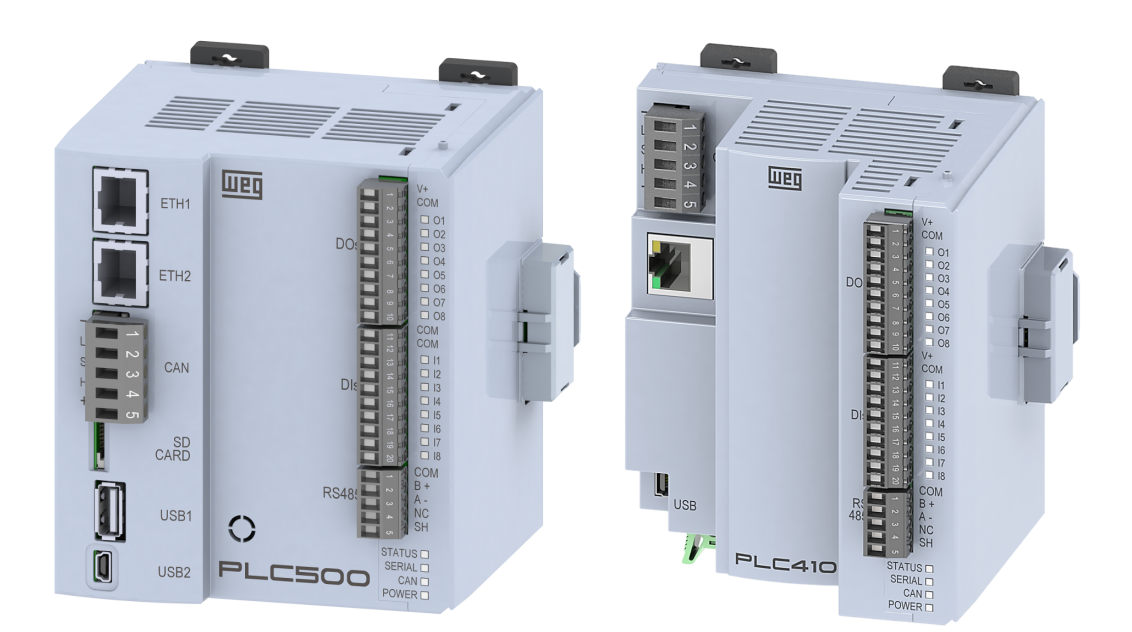

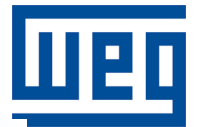

## **Application Note**

### PLC410, PLC500, PLC500ED, PLC500MC

Document: 10010165648

Revision: 01

Publication Date: 12/2024

The information below describes the reviews made in this manual.

| Version | Revision | Description                                                                   |
|---------|----------|-------------------------------------------------------------------------------|
| 1.4.0   | R01      | Information update and inclusion of PLC models PLC410, PLC500ED and PLC500MC. |
| 1.0.0   | R00      | First edition.                                                                |

| 1 | INTRODUCTION                                                                                                    | <b>1-1</b><br>1-1<br>1-2<br>1-2<br>1-2 |
|---|----------------------------------------------------------------------------------------------------|----------------------------------------|
| 2 | RS485 INTERFACE<br>2.1 RS485 SERIAL INDICATION<br>2.2 MODBUS/RTU NETWORK INSTALLATION<br>2.3 EXAMPLE MODBUS/RTU NETWORK ARCHITECTURE  | <b>2-1</b><br>2-1<br>2-2<br>2-3        |
| 3 | PROJECT IN CODESYS<br>3.1 CREATING A PROJECT IN CODESYS<br>3.2 ADDING MASTER DEVICE<br>3.3 ADDING SLAVE DEVICE                        | <b>3-1</b><br>3-1<br>3-2<br>3-3        |
| 4 | MODBUS/RTU CONFIGURATION         4.1 TERMINATION RESISTORS         4.2 NETWORK CONFIGURATION         4.3 MODBUS CHANNEL CONFIGURATION | <b>4-1</b><br>4-1<br>4-1<br>4-2        |
| 5 | MONITORING<br>5.1 MONITORING VARIABLES<br>5.2 COMMUNICATION ERRORS                                                                    | <b>5-1</b><br>5-1<br>5-2               |

### **1 INTRODUCTION**

This Application Note aims to assist in the use of the **Modbus/RTU** protocol on WEG PLCs, models PLC410, PLC500, PLC500ED, and PLC500MC. Throughout this document, the PLC500 is used as an example. However, the information presented is applicable to the other PLC models described earlier.

This document presents information about the Modbus/RTU protocol, description of the RS485 interface, installation recommendations, and a guide to establish Modbus/RTU communication between the PLC500 (master) and the PLC300 (slave) in **CODESYS**<sup>®</sup>.

For more information about the hardware, interfaces, and communication protocols, please refer to the User Manual of the respective product, available on the WEG website. For a more in-depth and detailed description of the operation of the Modbus/RTU network, access the online help at CODESYS Online Help.

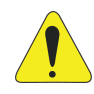

#### ATTENTION!

This application note is intended for professionals trained in industrial networks. The installation and configuration of devices should be performed according to the manufacturer's manual.

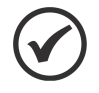

NOTE!

This application note is intended for the CODESYS programming tool. It is recommended to use **CODESYS V3.5 SP19** or higher. It is also recommended to use the latest available version of the configuration libraries for the Modbus/RTU network.

#### 1.1 TERMS AND DEFINITIONS USED

**CODESYS**: Programming software for the PLC500. A programming platform that allows the development, configuration, and monitoring of solutions for industrial automation and system integration.

**kbps**: Kilobits per second.

m: meter.

**ms**: millisecond = 0.001 seconds.

s: second.

**USB**: stands for "Universal Serial Bus", a type of serial communication interface designed to operate based on the "Plug and Play" concept.

#### **1.2 NUMERIC REPRESENTATION**

Decimal numbers are represented using digits without any prefix. Hexadecimal numbers are represented with the prefix '0x'.

#### 1.3 MODBUS/RTU DOCUMENTS

It is recommended to consult the documents related to the Modbus/RTU network presented in Table 1.1 on page 1-2.

| Document                                                      | Version | Source     |
|---------------------------------------------------------------|---------|------------|
| MODBUS Application Protocol Specification, December 28th 2006 | V1.1b   | MODBUS.ORG |
| MODBUS over Serial Line Specification, December 20th 2006.    | V1.02   | MODBUS.ORG |
| MODBUS Protocol Reference Guide, June 1996.                   | Rev. J  | MODICON    |

| Table   | 1.1: | Reference    | Documents.   |
|---------|------|--------------|--------------|
| 1 01010 |      | 1 (010101100 | Doodinionto. |

#### 1.4 IMPORTANT NOTICE ABOUT CYBERSECURITY AND COMMUNICATIONS

WEG PLCs, models PLC410, PLC500, PLC500ED, and PLC500MC, have the ability to connect and exchange information through networks and communication protocols. While they have been designed and tested to ensure proper operation with other automation systems using the protocols mentioned in this manual, it is essential that the customer understands the responsibilities associated with information and cybersecurity when using this equipment.

Therefore, it is the customer's full responsibility to adopt defense-in-depth strategies and implement policies and measures to ensure the security of the system as a whole, including communications sent and received by the equipment. These measures include, but are not limited to, the installation of firewalls, antivirus and antimalware programs, data encryption, authentication control, and physical access control for users.

WEG and its affiliates are not responsible for damages or losses arising from cybersecurity breaches, including, but not limited to, unauthorized access, intrusion, data leakage and/or theft, denial of service, or any other form of security violation. The use of this product in conditions for which it was not specifically designed is not recommended and may cause damage to the product, network, or automation system.

In this regard, it is crucial that the customer understands that external interventions through third-party programs, such as sniffers or programs with similar actions, have the potential to cause interruptions or restrictions in the functionality of the equipment.

#### 1.5 TRADEMARKS

All other registered trademarks are the property of their respective owners.

#### 2 RS485 INTERFACE

Modbus/RTU communication is performed through the RS485 interface, as shown in Figure 2.1 on page 2-1 for the PLC500 and PLC410. The pinout of the interface is described in Table 2.1 on page 2-1.

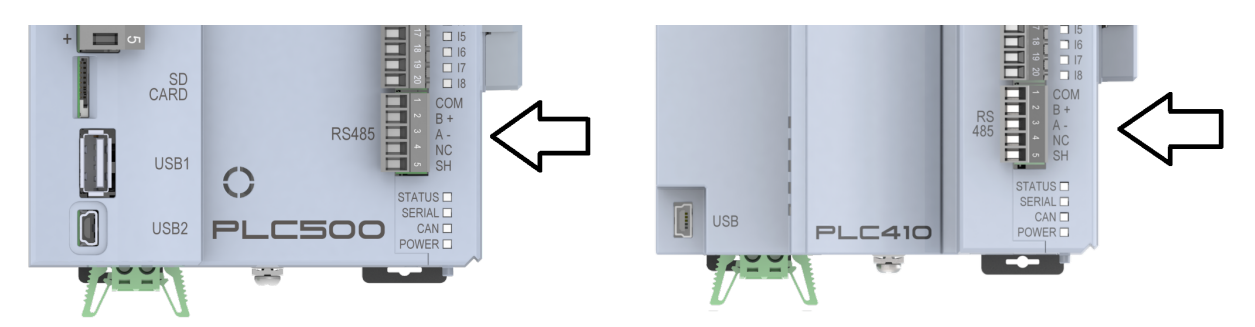

Figure 2.1: RS485 connector pinout on the PLC500 and PLC410.

| Pin | Label | Function                                                                    |
|-----|-------|-----------------------------------------------------------------------------|
| 1   | COM   | Common (connected to the negative terminal of the Modbus/RTU network)       |
| 2   | B+    | B+ communication signal                                                     |
| 3   | A-    | A- communication signal                                                     |
| 4   | NC    | Not connected (may receive the positive terminal of the Modbus/RTU network) |
| 5   | SH    | Cable shielding                                                             |

The RS485 interface is isolated with its own internal power supply, meaning the pin 4 (NC) does not need to be connected. However, it is recommended that pin 1 (COM) be connected to the master and other slaves to maintain the same voltage reference for the Modbus/RTU network.

The PLC410, PLC500, PLC500ED, and PLC500MC allow connection of up to 246 Modbus/RTU slaves. However, for connecting more than 32 devices to the RS485 interface, a repeater must be used.

#### 2.1 RS485 SERIAL INDICATION

The PLC500 and PLC410 have LEDs on the front panel used to indicate the status of the RS485 (SERIAL) interface. The LED color indications shown in Figure 2.2 on page 2-1 are described in Table 2.2 on page 2-1.

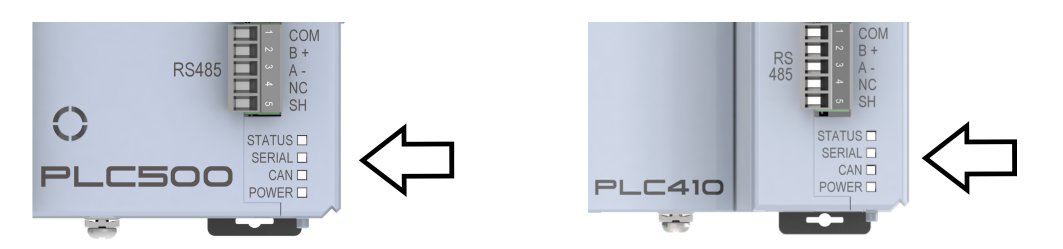

Figure 2.2: LED indicators of the PLC500 and PLC410.

| SERIAL LED | STATUS                                         | DESCRIPTION                                                                                              |  |  |  |
|------------|------------------------------------------------|----------------------------------------------------------------------------------------------------|--|--|--|
| OFF        | No configuration.                              | There is no Modbus/RTU communication configuration in the application.                                   |  |  |  |
| GREEN      | Modbus/RTU communication without failure.      | Modbus/RTU communication configured in the application and all elements running without errors/failures. |  |  |  |
| ORANGE     | Modbus/RTU communication with partial failure. | Modbus/RTU communication configured in the application with some elements having errors/failures.        |  |  |  |
| RED        | Modbus/RTU communication with total failure.   | Modbus/RTU communication configured in the application and all elements having errors/failures.          |  |  |  |

| Table 2.2: | Operation | of the | RS485 | interface | indicator | LED |
|------------|-----------|--------|-------|-----------|-----------|-----|
|------------|-----------|--------|-------|-----------|-----------|-----|

#### 2.2 MODBUS/RTU NETWORK INSTALLATION

The Modbus/RTU network, like many industrial communication networks, due to its frequent use in harsh environments with high electromagnetic interference, requires certain precautions to ensure a low communication error rate during its operation.

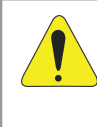

#### ATTENTION!

For passive components of the network such as cables, connectors, termination resistors, and power supplies, it is recommended to use only components certified for industrial applications.

The RS485 interface of the PLC500 programmable logic controller can communicate using the rates defined in Table 2.3 on page 2-2.

| Communication Rate |
|--------------------|
| 1200 kbps          |
| 2400 kbps          |
| 4800 kbps          |
| 9600 kbps          |
| 19200 kbps         |
| 38400 kbps         |
| 57600 kbps         |
| 115200 kbps        |

Table 2.3: Supported RS485 communication rates.

For connecting the **A-** and **B+** signals, shielded twisted pair (STP) cables should be used. For equipment requiring external power for the RS485 interface, the positive and negative pair should also be twisted.

The maximum cable length depends on the communication rate. For a rate of 9600 kbps and an AWG 26 (or larger) wire gauge, the maximum length is 1000 meters. An AWG 24 wire is sufficient for Modbus data in most cases. Branches should be no longer than 20 meters.

For interconnecting the various network nodes, it is recommended to connect the equipment directly to the main line, without using branches. During cable installation, the cables should not be routed near power cables, as this increases the likelihood of transmission errors due to electromagnetic interference.

An adequate connection to the grounding system is essential to reduce electromagnetic interference in industrial environments. It is important to avoid grounding the cable at multiple points, especially where there are grounds with different voltage potentials.

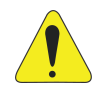

#### ATTENTION!

Grounding the negative terminal of the PLC500 power supply and pin 1 of the RS485 interface may cause damage to the device due to loss of isolation in the power supply.

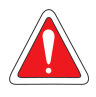

#### DANGER!

Defective grounding installations can lead to death and malfunction of the Modbus/RTU network.

#### 2.3 EXAMPLE MODBUS/RTU NETWORK ARCHITECTURE

In this application note, an example is given with a PLC500 as the network master and a PLC300 as the network slave. Figure 2.3 on page 2-3 presents the components and architecture of the Modbus/RTU network. A computer programs the PLC500 in CODESYS via a USB cable. The PLC300 also has an isolated RS485 interface with its own internal power supply.

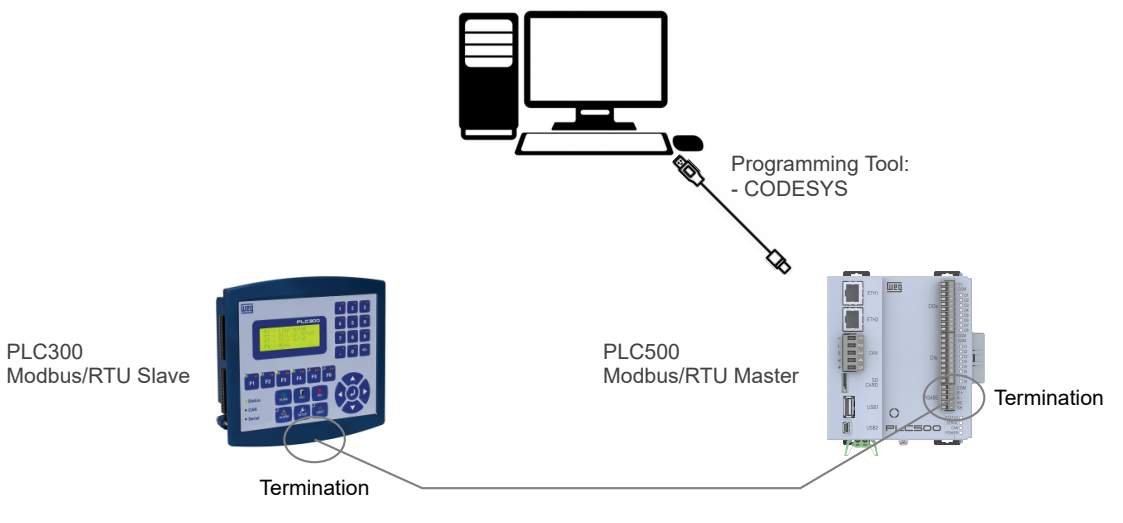

Figure 2.3: Network components.

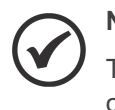

#### NOTE!

The PLC300 is configured by default to operate as a Modbus/RTU master. To change this configuration, refer to the documentation on the product page available on the WEG website.

#### **3 PROJECT IN CODESYS**

This chapter presents the steps on how to create a project and add the master and slave devices of the Modbus/RTU network in CODESYS.

#### 3.1 CREATING A PROJECT IN CODESYS

To configure and define a Modbus/RTU network, you must first create the project including the PLC500 programmable logic controller. In the CODESYS software, create a new project using the **Standard project** template, choose the directory and name of the application. Then, select the PLC500 device and the desired programming language, as shown in Figure 3.1 on page 3-1.

| 管 New Project                                      |           | ×                                         |                                                                                                    |                                   |
|----------------------------------------------------|-----------|-------------------------------------------|----------------------------------------------------------------------------------------------------|-----------------------------------|
| Categories                                         | Templates | Standard<br>project w<br>Standar<br>C_PRG | d Project<br>You are about to create a new standard project. This wizard will cre<br>objects within this project:<br>- One programmable device as specified below<br>- A program PLC PRG in the language specified below<br>- A project sak which calls PLC PRG<br>- A reference to the newest version of the Standard library currently | × eate the following y installed. |
| Name PLC500_modbusR1<br>Location C:\Users\user\Doc | U_master  | ✓                                         | Device PLCS00 (WEG) PLC_PRG in Ladder Logic Diagram (LD)                                                                                                    | ×<br>×                            |
|                                                    | ОК        | Cancel                                    | ОК                                                                                                    | Cancel                            |

Figure 3.1: Creating the project in CODESYS.

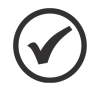

#### NOTE!

If the PLC410, PLC500, PLC500ED, or PLC500MC device is not yet available in the CODESYS options, you must download and install the configuration file. Refer to the **Product Manual** for steps and necessary configurations.

With the PLC500 device selected, the project tree will be displayed, as shown in Figure 3.2 on page 3-1.

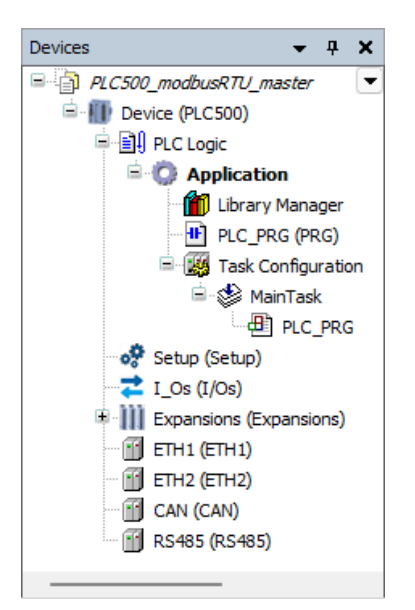

Figure 3.2: Initial project tree of the PLC500.

#### 3.2 ADDING MASTER DEVICE

In the next step, the device **Modbus\_Master\_COM\_Port** should be added. Right-click on the **RS485** icon and select **Add Device**. A new window will open. Expand the **Miscellaneous** icon using the **+** symbol to reveal the **Modbus Master COM Port** device, as shown in Figure 3.3 on page 3-2. With the device selected, click on **Add Device**.

| Devices             | •         | ά Χ                      |            |                                                                                                    |
|---------------------|-----------|--------------------------|------------|----------------------------------------------------------------------------------------------------|
| PLC500_modbusRTU_ma | ster      | •                        |            |                                                                                                    |
| E Device (PLC500)   |           |                          |            |                                                                                                    |
| PLC Logic           |           |                          |            |                                                                                                    |
| = 💭 Application     | 1         |                          |            |                                                                                                    |
| Library f           | fanag     | er                       | Add F      | Device X                                                                                                    |
|                     | 5 (PRC    | 5)<br>                   |            |                                                                                                    |
| Task Co             | Tack      |                          | Name M     | Modbus_Master_COM_Port                                                                                          |
|                     |           | 96                       | Action     |                                                                                                    |
| Setup (Setup)       |           |                          | Anno       |                                                                                                    |
| Z I Os (I/Os)       |           |                          | Abbe       |                                                                                                    |
| Expansions (Exp     | ansior    | is)                      | String for | or a full text search Vendor <all vendors=""> ~</all>                                                           |
| ETH1 (ETH1)         |           |                          | Name       | Verder Vering Description                                                                                       |
| ETH2 (ETH2)         |           |                          |            | vendor version beschprion                                                                                       |
| CAN (CAN)           |           |                          |            | mscelaneous                                                                                                    |
| m RS485 (RS485)     | V         | Cut                      |            | In moutos master, com part wild Tusto. A device that works as a moutos master on a senar com part or a wild FLC |
|                     | 00<br>135 | Carry                    |            |                                                                                                    |
|                     |           | Сору                     |            |                                                                                                    |
|                     | ••••      | Paste                    |            |                                                                                                    |
|                     | ×         | Delete                   |            |                                                                                                    |
|                     |           | Refactoring              |            |                                                                                                    |
|                     | æ         | Properties               | 🕑 Group    | up by category Display all versions (for experts only) Display outdated versions                                |
|                     |           | Add Object               |            | Namer Modius Master COM Port                                                                                    |
|                     | $\cong$   | Add Folder               | ، ۳ I      | Vendor: WEG                                                                                                    |
|                     |           | Add Device               |            | Categories: Version: 43.0.0                                                                                     |
|                     |           | Disable Device           |            | Order Number: -                                                                                                 |
|                     |           | Update Device            | · · · ·    | Description: A device that works as a modulus master on a senar COM Port of a WEG PLC                           |
|                     | ĥ         | Edit Object              |            |                                                                                                    |
|                     | -         | Edit Object With         | RS485      | a selected device as last child of                                                                              |
|                     |           | Edit IO mapping          | - O (Yr    | (ou can select another target node in the navigator while this window is open.)                                 |
|                     |           | Import mappings from CSV |            |                                                                                                    |
|                     |           | Export mappings to CSV   |            | Add Device Close                                                                                                |
| 1                   | _         |                          |            |                                                                                                    |

Figure 3.3: Adding Modbus\_Master\_COM\_Port master device.

The device will be added to the project tree right below the **RS485** interface, as shown in Figure 3.4 on page 3-2.

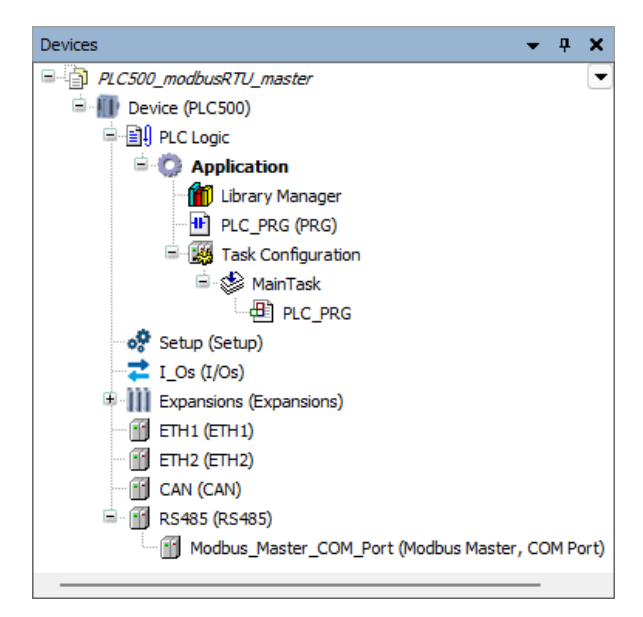

Figure 3.4: Modbus\_Master\_COM\_Port device added to the project tree.

#### 3.3 ADDING SLAVE DEVICE

Right-clicking on the **Modbus\_Master\_COM\_Port** icon adds the slave device **Modbus\_Server\_COM\_Port** to the Modbus/RTU network. In this case, expand the **Modbus** and **Modbus Serial Slave** icons using the **+** symbol until the **Modbus Server COM Port** device appears, as shown in Figure 3.5 on page 3-3. With the device selected, click **Add Device**.

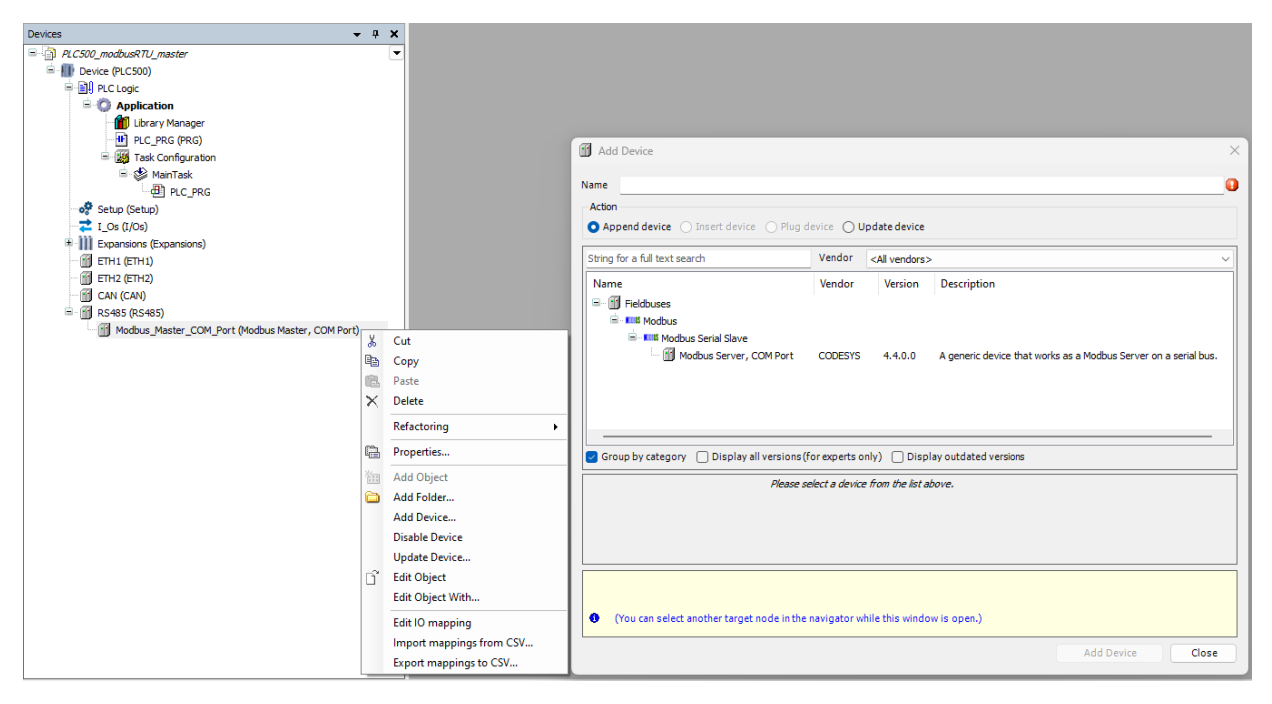

Figure 3.5: Adding Modbus\_Server\_COM\_Port slave device.

At this point, the **RS485** interface should contain the items shown in Figure 3.6 on page 3-3. More slave devices can be added by following the same procedures.

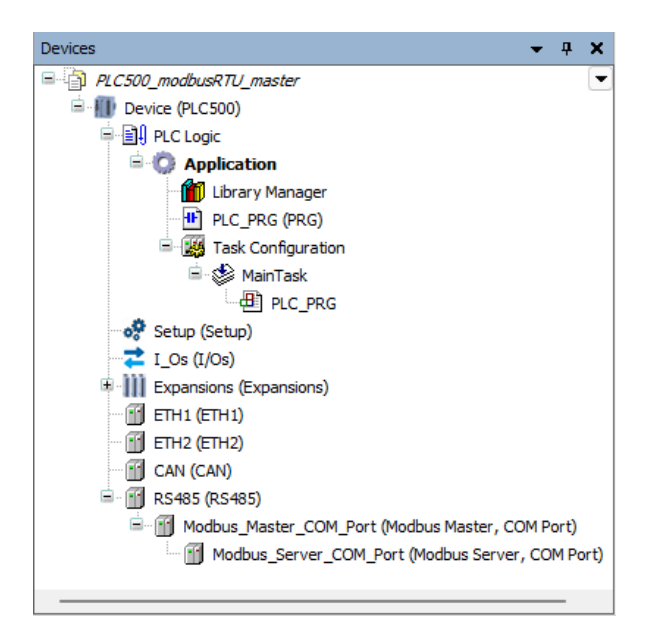

Figure 3.6: Modbus\_Server\_COM\_Port device added to the project tree.

### 4 MODBUS/RTU CONFIGURATION

This chapter presents the steps to configure a Modbus/RTU network with a PLC500 master and PLC300 slave in CODESYS.

#### 4.1 TERMINATION RESISTORS

For the proper operation of the Modbus/RTU network, it is essential to use termination resistors. You can choose to use an external resistor or enable the internal resistor directly in CODESYS. In the PLC500, the internal resistor can be configured through the **Setup**  $\rightarrow$  **Setup Parameters**  $\rightarrow$  **Termination Resistors**  $\rightarrow$  **RS485** object, as shown in Figure 4.1 on page 4-1.

| Setup Parameters     | Parameter             | Туре                | Value            | Default Value | Unit | Description                              |
|----------------------|-----------------------|---------------------|------------------|---------------|------|------------------------------------------|
|                      | 🗄 🗀 Firmware          |                     |                  |               |      |                                          |
| LC Setup IEC Objects | 🖳 📴 Date and Time     |                     |                  |               |      |                                          |
| Setup I/O Mapping    | Termination Resistors |                     |                  |               |      |                                          |
| etap 1/0 Mapping     | 🔷 🖗 RS485             | Enumeration of BYTE | Connected $\lor$ | Not Connected |      | RS485 termination resistor configuration |
|                      | 🕸 CAN                 | Enumeration of BYTE | Not Connected    | Not Connected |      | CAN termination resistor configuration   |
|                      | 🗉 🗀 Ethernet 1        |                     | Connected        |               |      |                                          |
|                      | 🗉 🚞 Ethernet 2        |                     |                  |               |      |                                          |
|                      | 🗄 🗀 Default Route     |                     |                  |               |      |                                          |
|                      | 😟 🗀 LEDs Indication   |                     |                  |               |      |                                          |

Figure 4.1: Termination resistor configuration page.

# NOTE!

In the PLC300, the internal resistor can be added using switch S1. For more information, refer to the product documentation available on the WEG website.

#### 4.2 NETWORK CONFIGURATION

The network must be configured on the master device to ensure that slave addresses are correctly addressed. Each slave device must be configured with a unique address and operate at the same transmission rate; otherwise, communication failures may occur. Double-clicking on **RS485** sets the communication configuration for the master device, as shown in Figure 4.2 on page 4-1.

|          |              | 216-2                 |        | Derdalt Value | onic | Description                                         |
|----------|--------------|-----------------------|--------|---------------|------|-----------------------------------------------------|
|          | 🔷 🖗 Baudrate | Enumeration of UDINT  | 9600   | 9600          |      | Baudrate of the serial port.                        |
| itus     | 🖤 < Parity   | Enumeration of STRING | 'EVEN' | 'EVEN'        |      | Parity for messages on the serial port.             |
| ormation | DataBits     | USINT                 | 8      | 8             |      | Number of data bits                                 |
| ormation | StopBits     | USINT                 | 1      | 1             |      | Number of stop bits                                 |
|          | 🖳 🖗 ComPort  | USINT(11)             | 1      | 1             |      | COM port number to use for the serial communication |
|          |              |                       |        |               |      |                                                     |

Figure 4.2: Initial settings for the master device.

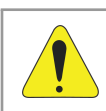

#### ATTENTION!

Only use **ComPort** 1 for the PLC500; using another port will result in a communication error.

Double-click on **Modbus\_Master\_COM\_Port** and make sure that the **Auto-restart communication** option is enabled, as shown in Figure 4.3 on page 4-2.

| General                                    | Modbus RTU/ASCII           |       |         |                                          |
|--------------------------------------------|----------------------------|-------|---------|------------------------------------------|
| ModbusGenericSerialMaster I/O<br>Mapping   | Transmission mode          | O RTU | ◯ ASCII | ng ng ng ng ng ng ng ng ng ng ng ng ng n |
| ModbusGenericSerialMaster IEC              | Response timeout (ms)      | 1000  |         | •••                                      |
| Objects                                    | Time between frames (ms)   | 10    |         |                                          |
| Modbus Generic Serial Master<br>Parameters | Auto-restart communication | on    |         |                                          |
| Status                                     |                            |       |         |                                          |
| Information                                |                            |       |         |                                          |
|                                            |                            |       |         |                                          |
|                                            |                            |       |         |                                          |

Figure 4.3: Option to automatically restore Modbus/RTU communication.

Double-clicking on **Modbus\_Server\_COM\_Port** sets the configuration for the slave device, as shown in Figure 4.4 on page 4-2. As an example, the slave address is set to 1, and the **Response timeout** is set to 1000 ms.

| Modbus_Server_COM_Port                      | ×                     |      | -       |
|---------------------------------------------|-----------------------|------|---------|
| General                                     | Modbus RTU/ASCII      |      |         |
| Modbus Server Channel                       | Server address [1247] | 1    | 🐝 odbus |
| Modbus Server Init                          | Response timeout (ms) | 1000 | ~       |
| Modbus Generic Serial Server<br>Parameters  |                       |      |         |
| Modbus Generic Serial Server IEC<br>Objects |                       |      |         |
| Status                                      |                       |      |         |
| Information                                 |                       |      |         |
|                                             |                       |      |         |
|                                             |                       |      |         |
|                                             |                       |      |         |
|                                             |                       |      |         |

Figure 4.4: Settings for communication with the slave device.

#### 4.3 MODBUS CHANNEL CONFIGURATION

Variables and memory addresses configured for a slave must be declared in the memory ranges reserved for transmission variables. The declaration of transmitted addresses is done in the **Modbus Server Channel** tab, as shown in Figure 4.5 on page 4-3.

| Modbus_Server_COM_Port X                 |         |             |         |             |        |                |              |        |         |
|------------------------------------------|---------|-------------|---------|-------------|--------|----------------|--------------|--------|---------|
| General                                  | Name    | Access Type | Trigger | READ Offset | Length | Error Handling | WRITE Offset | Length | Comment |
| Modbus Server Channel                    |         |             |         |             |        |                |              |        |         |
| Modbus Server Init                       |         |             |         |             |        |                |              |        |         |
| ModbusGenericSerialServer<br>Parameters  |         |             |         |             |        |                |              |        |         |
| ModbusGenericSerialServer IEC<br>Objects |         |             |         |             |        |                |              |        |         |
| Status                                   |         |             |         |             |        |                |              |        |         |
| Information                              |         |             |         |             |        |                |              |        |         |
|                                          |         |             |         |             |        |                |              |        |         |
|                                          |         |             |         |             |        |                |              |        |         |
|                                          | Move Up | Mov         | e Down  |             |        | Add Chann      | el De        | lete   | Edit    |

Figure 4.5: Tab to add Modbus/RTU network channels.

For each application, you can define the transmission addresses and which data is relevant. As an example, the PLC500 writes a value to the digital outputs and reads the value from the digital inputs of the PLC300 every 100 ms. In Figure 4.6 on page 4-3, the schematic representation of this network configuration is shown.

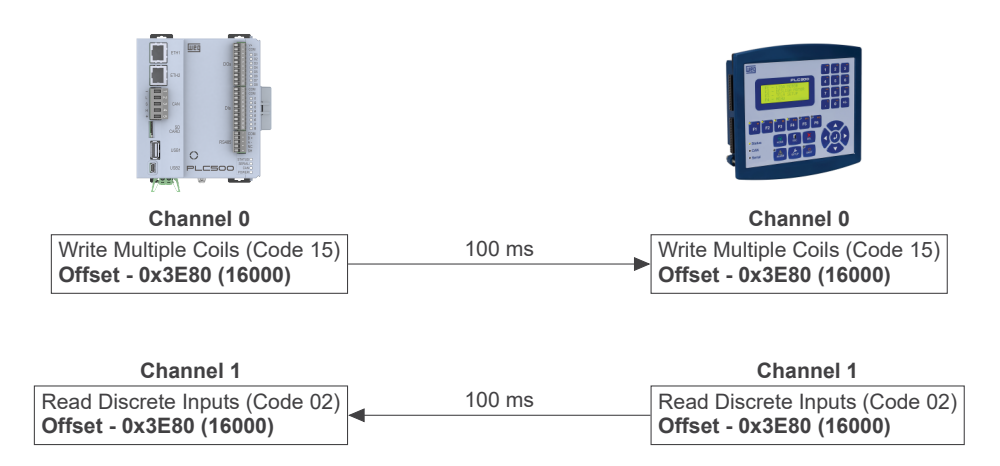

Figure 4.6: Schematic representation of Modbus channel configuration.

To add a new channel, click on **Add channel...**, after which the window shown in Figure 4.7 on page 4-3 appears. To write to the 9 digital outputs of the PLC300, configure channel 0 with the parameters shown in the figure.

| and men        | -                          |        |                 |     |
|----------------|----------------------------|--------|-----------------|-----|
| Vame           | Channel 0                  |        |                 |     |
| Access type    | Write Multiple Coils (Fund | tion ( | Code 15)        | ~   |
| Trigger        | Cyclic                     | $\sim$ | Cycle time (ms) | 100 |
| Comment        | Digital Outputs PLC300     |        |                 |     |
| READ Register  |                            |        |                 |     |
| Offset         | 0x0000                     |        |                 | ~   |
| Length         | 0                          |        |                 |     |
| Error handling | Keep last value            | $\sim$ |                 |     |
| WRITE Register |                            |        |                 |     |
| Offset         | 0x3E80                     |        |                 | ~   |
| Length         | 9                          |        |                 |     |

Figure 4.7: Channel 0 configuration example for Modbus/RTU network.

For reading the 10 digital inputs from the PLC300, configure channel 1 with the parameters shown in Figure 4.8 on page 4-4.

| lodbus Channel |                                        |        |
|----------------|----------------------------------------|--------|
| Channel        |                                        |        |
| Name           | Channel 1                              |        |
| Access type    | Read Discrete Inputs (Function Code 2) | $\sim$ |
| Trigger        | Cyclic $\checkmark$ Cycle time (ms)    | 100    |
| Comment        | Digital Inputs PL300                   |        |
| READ Register  |                                        |        |
| Offset         | 0x3E80                                 | ~      |
| Length         | 10                                     |        |
| Error handling | Keep last value $\checkmark$           |        |
| WRITE Register |                                        |        |
| Offset         | 0x0000                                 | $\sim$ |
| Length         | 0                                      |        |

Figure 4.8: Channel 1 configuration example for Modbus/RTU network.

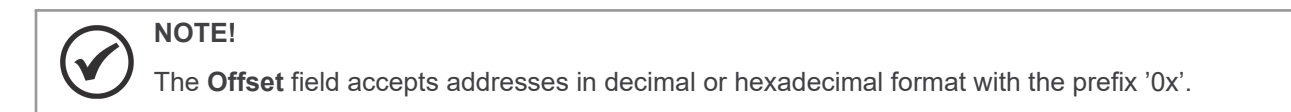

After these procedures, the channels are added in the **Modbus Server Channel** tab, as shown in Figure 4.9 on page 4-4.

| Modbus_Server_COM_Port >                 | ۲ |           |                                         |                 |             |        |                 |              |        |                        |
|------------------------------------------|---|-----------|-----------------------------------------|-----------------|-------------|--------|-----------------|--------------|--------|------------------------|
| General                                  |   | Name      | Access Type                             | Trigger         | READ Offset | Length | Error Handling  | WRITE Offset | Length | Comment                |
|                                          | 0 | Channel 0 | Write Multiple Coils (Function Code 15) | Cyclic, t#100ms |             |        |                 | 16#3E80      | 9      | Digital Outputs PLC300 |
| Modbus Server Channel                    | 1 | Channel 1 | Read Discrete Inputs (Function Code 02) | Cyclic, t#100ms | 16#3E80     | 10     | Keep last value |              |        | Digital Inputs PLC300  |
| Modbus Server Init                       |   |           |                                         |                 |             |        |                 |              |        |                        |
| ModbusGenericSerialServer<br>Parameters  |   |           |                                         |                 |             |        |                 |              |        |                        |
| ModbusGenericSerialServer I/O<br>Mapping |   |           |                                         |                 |             |        |                 |              |        |                        |
| ModbusGenericSerialServer IEC<br>Objects |   |           |                                         |                 |             |        |                 |              |        |                        |
| Status                                   |   |           |                                         |                 |             |        |                 |              |        |                        |
| Information                              |   |           |                                         |                 |             |        |                 |              |        |                        |
|                                          |   |           |                                         |                 |             |        |                 |              |        |                        |
|                                          |   | Move Up   | Move Down                               |                 |             |        | Add             | Channel      | Delet  | e Edit                 |

Figure 4.9: Channels added in the example Modbus/RTU network.

The available function codes to access different types of data for the Modbus protocol in CODESYS are:

- Read Coils (code 1): reading a block of bits of the coil type.
- Read Discrete Inputs (code 2): reading a block of bits of the discrete input type.
- Read Holding Registers (code 3): reading a block of holding type registers.
- Read Input Registers (code 4): reading a block of input type registers.
- Write Single Coil (code 5): writing to a single bit of the coil type.
- Write Single Register (code 6): writing to a single holding register.
- Write Multiple Coils (code 15): writing to a block of bits of the coil type.

- Read Input Registers (code 16): writing to a block of holding type registers.
- Mask Write Registers (code 22): writing to a holding type register using a mask.
- **Read/Write Multiple Registers (code 23):** reading and writing to a block of holding type registers.
- Read Device Identification (code 43): identifying the device model.

#### NOTE!

The availability of Modbus addresses and the way data types can be accessed may vary from device to device. Therefore, during configuration, the **Product Manual** should be used to obtain information about the available addresses.

#### **5 MONITORING**

This chapter presents some methods for monitoring Modbus/RTU network variables and diagnosing communication errors in CODESYS.

#### 5.1 MONITORING VARIABLES

Variables declared in the network can be monitored using two methods. The first option is to add them to the CODESYS program and monitor the variable values online. The second method only requires enabling **Always Update Variables** in the footer of the **ModbusGenericSerialServer I/O Mapping** tab, as indicated by the red arrow in Figure 5.1 on page 5-1.

| Seneral                       | Find                     |         | Filter Show all |           | -                       | 🕂 Add FB for IO C    | hannel → Go to Instance |
|-------------------------------|--------------------------|---------|-----------------|-----------|-------------------------|----------------------|-------------------------|
| Modhua Saryar Channal         | Variable                 | Mapping | Channel         | Address   | Туре                    | Default Value        | Unit Description        |
| Houbus Server Channel         |                          |         | Channel 0       | %QB22     | ARRAY [01] OF BYTE      |                      | Write Multiple Coils    |
| Modbus Server Init            | 🗐 – 🍢                    |         | Channel 0[0]    | %QB22     | BYTE                    |                      | Write Multiple Coils    |
|                               | - V DO1_PLC30            | D 🍾     | Bit0            | %QX22.0   | BOOL                    | FALSE                | 0x3E80                  |
| ModbusGenericSerialServer     | - <sup>5</sup> DO2_PLC30 | D 🍾     | Bit1            | %QX22.1   | BOOL                    | FALSE                | 0x3E81                  |
|                               |                          | D 🍫     | Bit2            | %QX22.2   | BOOL                    | FALSE                | 0x3E82                  |
| Apping                        | <sup>K</sup> DO4_PLC30   | D 🍾     | Bit3            | %QX22.3   | BOOL                    | FALSE                | 0x3E83                  |
| ModbusGenericSerialServer IEC | - V DO5_PLC30            | D 🍾     | Bit4            | %QX22.4   | BOOL                    | FALSE                | 0x3E84                  |
| Dbjects                       | - <sup>5</sup> DO6_PLC30 | D 🍫     | Bit5            | %QX22.5   | BOOL                    | FALSE                | 0x3E85                  |
|                               | <sup>5</sup> DO7_PLC30   | D 🍫     | Bit6            | %QX22.6   | BOOL                    | FALSE                | 0x3E86                  |
| status                        | - <sup>5</sup> DO8_PLC30 | D 🍫     | Bit7            | %QX22.7   | BOOL                    | FALSE                | 0x3E87                  |
| nformation                    | 📄 🖻 🍢                    |         | Channel 0[1]    | %QB23     | BYTE                    |                      | Write Multiple Coils    |
|                               | \$ DO9_PLC30             | D 🍫     | Bit0            | %QX23.0   | BOOL                    | FALSE                | 0x3E88                  |
|                               | 😑 🍫                      |         | Channel 1       | %IB74     | ARRAY [01] OF BYTE      |                      | Read Discrete Inputs    |
|                               | 🔍 🖹 🖹 🖗                  |         | Channel 1[0]    | %IB74     | BYTE                    |                      | Read Discrete Inputs    |
|                               | DI1_PLC300               | **      | Bit0            | %IX74.0   | BOOL                    |                      | 0x3E80                  |
|                               | - 👋 DI2_PLC300           | **      | Bit1            | %IX74.1   | BOOL                    |                      | 0x3E81                  |
|                               | DI3_PLC300               | **      | Bit2            | %IX74.2   | BOOL                    |                      | 0x3E82                  |
|                               | - 🏷 DI4_PLC300           | ***     | Bit3            | %IX74.3   | BOOL                    |                      | 0x3E83                  |
|                               | * DI5_PLC300             | **      | Bit4            | %IX74.4   | BOOL                    |                      | 0x3E84                  |
|                               | - 👋 DI6_PLC300           | **      | Bit5            | %IX74.5   | BOOL                    |                      | 0x3E85                  |
|                               | DI7_PLC300               | **      | Bit6            | %IX74.6   | BOOL                    |                      | 0x3E86                  |
|                               | DI8_PLC300               | ***     | Bit7            | %IX74.7   | BOOL                    |                      | 0x3E87                  |
|                               | 🖹 🁋                      |         | Channel 1[1]    | %IB75     | BYTE                    |                      | Read Discrete Inputs    |
|                               | * DI9_PLC300             | **      | Bit0            | %IX75.0   | BOOL                    | <b>Z</b>             | 0x3E88                  |
|                               | 🏷 DI10_PLC30             | 0 🍫     | Bit1            | %IX75.1   | BOOL                    |                      | 0x3E89                  |
|                               |                          |         | Rese            | t Mapping | Always update variables | Use parent device s  | etting                  |
|                               |                          |         |                 |           |                         | Use parent device se | etting                  |

Figure 5.1: Option to always update Modbus/RTU variable values with the bus cycle task.

Figure 5.2 on page 5-1 shows the CODESYS variable display screen for the Modbus/RTU slave used through online monitoring.

| Device [connected] (PLC500)                                                           | General                                 | Find     |                 | Filter Show all |                      |                  |                               | <ul> <li>Add FB for IO Channel * Go to Instance</li> </ul> |                                           |                   |                                      |
|---------------------------------------------------------------------------------------|-----------------------------------------|----------|-----------------|-----------------|----------------------|------------------|-------------------------------|------------------------------------------------------------|-------------------------------------------|-------------------|--------------------------------------|
| PLC Logic                                                                             | Modbus Server Channel                   | Variable |                 | Ma              | Channel<br>Channel 0 | Address<br>%0822 | Type<br>ARRAY (0., 1) OF BYTE | Default Value                                              | Current Value<br>Only subelements updated | Prepared Value Un | t Description<br>Write Multiple Coil |
| · (11) Ubrary Manager<br>IPIC_PRG (PRG)<br>응 25 Task Configuration<br>IPIC 중 MainTask | Modbus Server Init                      | 6.5      | ¢               |                 | Channel 0[0]         | %Q822            | BYTE                          |                                                            | 181                                       |                   | Write Multiple Coll                  |
|                                                                                       |                                         |          | - * DO1_PLC300  | *               | Bit0                 | %QX22.0          | BOOL                          | FALSE                                                      | TRUE                                      |                   | 0x3E80                               |
|                                                                                       | ModbusGenericSerialServer<br>Parameters |          | - ** DO2_PLC300 | *               | Bit1                 | %QX22.1          | BOOL                          | FALSE                                                      | FALSE                                     |                   | 0x3E81                               |
|                                                                                       |                                         |          | • DO3_PLC300    | *               | Bit2                 | %QX22.2          | BOOL                          | FALSE                                                      | TRUE                                      |                   | 0x3E82                               |
| PLC_PRG                                                                               | Mapping                                 |          | - V DO4_PLC300  | *               | Bit3                 | %QX22.3          | BOOL                          | FALSE                                                      | FALSE                                     |                   | 0x3E83                               |
| - 🖸 🛷 Setup (Setup)                                                                   | Modbue Generic Serial Server IEC        |          | • 005_PLC300    | *               | Bit4                 | %QX22.4          | BOOL                          | FALSE                                                      | TRUE                                      |                   | 0x3E84                               |
| 🖸 💳 I_Os (I/Os)                                                                       | Objects                                 |          | - ** DO6_PLC300 | *               | BitS                 | %QX22.5          | BOOL                          | FALSE                                                      | TRUE                                      |                   | 0x3E85                               |
| * G III Expansions (Expansions)                                                       | Status                                  |          | DO7_PLC300      | *               | Bit6                 | %QX22.6          | BOOL                          | FALSE                                                      | FALSE                                     |                   | 0x3E86                               |
| - 😏 🛐 ETH1 (ETH1)                                                                     |                                         |          | DO8_PLC300      | *               | Bit7                 | %QX22.7          | BOOL                          | FALSE                                                      | TRUE                                      |                   | 0x3E87                               |
| - 😔 🛗 ETH2 (ETH2)                                                                     | Information                             | 8-5      | 2               |                 | Channel 0[1]         | %Q823            | BYTE                          |                                                            | 0                                         |                   | Write Multiple Co                    |
| 🚱 🔟 CAN (CAN)                                                                         |                                         |          | > DO9_PLC300    | ×.              | Bit0                 | %QX23.0          | BOOL                          | FALSE                                                      | FALSE                                     |                   | 0x3E88                               |
| = 😳 🔟 RS485 (RS485)                                                                   |                                         | 8-**     |                 |                 | Channel 1            | %IB74            | ARRAY [01] OF BYTE            |                                                            | Only subelements updated                  |                   | Read Discrete In                     |
| B- 😏 👔 Modbus_Master_COM_Port (Modbus Master, COM Port)                               |                                         | 🗎 🗐 🖓    | >               |                 | Channel 1[0]         | %IB74            | BYTE                          |                                                            | 167                                       |                   | Read Discrete In                     |
| - 🔂 🚮 Modbus_Server_COM_Port (Modbus Server, COM Port)                                |                                         |          | - * DI1_PLC300  | *               | BitO                 | %EX74.0          | BOOL                          |                                                            | TRUE                                      |                   | 0x3E80                               |
|                                                                                       |                                         |          | DI2_PLC300      | ×               | Bit1                 | %IX74.1          | BOOL                          |                                                            | TRUE                                      |                   | 0x3E81                               |
|                                                                                       |                                         |          | * DI3_PLC300    | ×               | Bit2                 | %IX74.2          | BOOL                          |                                                            | TRUE                                      |                   | 0x3E82                               |
|                                                                                       |                                         |          | - * DI4 PLC300  | *               | Bit3                 | %IX74.3          | BOOL                          |                                                            | FALSE                                     |                   | 0x3E83                               |
|                                                                                       |                                         |          | - * DI5_PLC300  | *               | Bit4                 | %IX74.4          | BOOL                          |                                                            | FALSE                                     |                   | 0x3E84                               |
|                                                                                       |                                         |          | - * DI6_PLC300  | *               | BitS                 | %EX74.5          | BOOL                          |                                                            | TRUE                                      |                   | 0x3E85                               |
|                                                                                       |                                         |          | * DI7_PLC300    | ×               | Bit6                 | %IX74.6          | BOOL                          |                                                            | FALSE                                     |                   | 0x3E86                               |
|                                                                                       |                                         |          | * DI8_PLC300    | *               | Bit7                 | %IX74.7          | BOOL                          |                                                            | TRUE                                      |                   | 0x3E87                               |
|                                                                                       |                                         | 8-4      | 2               |                 | Channel 1[1]         | %1875            | BYTE                          |                                                            | 0                                         |                   | Read Discrete In                     |
|                                                                                       |                                         |          | - 🍫 DI9_PLC300  | *               | Bit0                 | %EX75.0          | BOOL                          |                                                            | FALSE                                     |                   | 0x3E88                               |
|                                                                                       |                                         |          | * DI 10_PLC300  | *               | Bit1                 | %EX75.1          | BOOL                          |                                                            | FALSE                                     |                   | 0x3E89                               |
|                                                                                       |                                         |          |                 |                 |                      |                  |                               |                                                            |                                           |                   |                                      |

Figure 5.2: Monitoring Modbus/RTU variables in online mode in CODESYS.

#### 5.2 COMMUNICATION ERRORS

The monitoring of network states can be done in **Devices**, indicating the state of each communication step and reporting the status (**Status**). When connection issues are encountered, as shown in Figure 5.3 on page 5-2, check if the cables are properly connected, the state of the SERIAL LED, and then review the configurations.

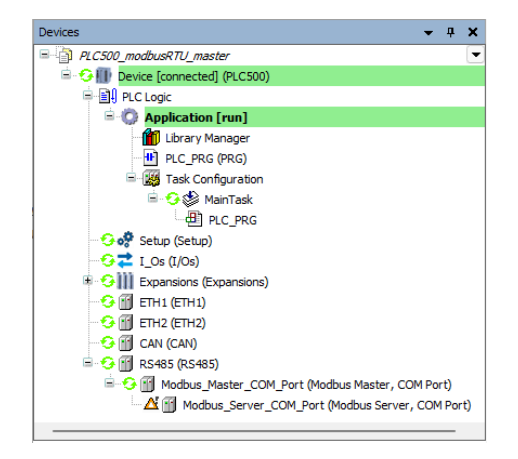

Figure 5.3: Communication error indication.

In online mode, access the **Status** tab of the **Modbus\_Server\_COM\_Port** as shown in Figure 5.4 on page 5-2. In this location, CODESYS will inform which issue is preventing communication. In this case, the cable was not properly connected to the slave device.

| Modbus_Server_COM_Port                   | ĸ                              |                       |                                          |             |
|------------------------------------------|--------------------------------|-----------------------|------------------------------------------|-------------|
| General                                  | ModbusGenericSerialS           | :                     | Not running   The error has been deared. |             |
| Modbus Server Channel                    | Last diagnostic message        |                       |                                          | Acknowledge |
| Modbus Server Init                       | Server Diag<br>Request Counter | 1352                  | Server's diagnostic information          |             |
| ModbusGenericSerialServer<br>Parameters  | Error Counter                  | 57                    |                                          |             |
| ModbusGenericSerialServer I/O<br>Mapping | Timestamp                      | DT#2024-2-27-1:19:53  |                                          |             |
| ModbusGenericSerialServer IEC<br>Objects | Error Code                     | U<br>RESPONSE TIMEOUT | There was no response in time            |             |
| Status                                   |                                |                       |                                          |             |
| Information                              |                                |                       |                                          |             |
|                                          |                                |                       |                                          |             |
|                                          |                                |                       |                                          |             |
|                                          |                                |                       |                                          |             |

Figure 5.4: Communication error indication.

After reconnecting the cable and waiting for a moment, network communication is restored, and the device icons turn green. A warning icon is shown on the device, indicating that an error was declared, as shown in Figure 5.5 on page 5-2.

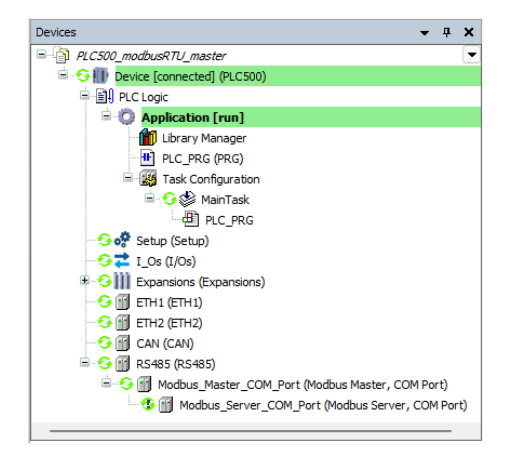

Figure 5.5: Indication of a declared error in the Modbus/RTU network.

To remove the warning, simply click **Acknowledge**, as indicated in Figure 5.6 on page 5-3.

| neral                                | ModbusGenericSerialS        | :                     | Running   The error has been dea | red.        |
|--------------------------------------|-----------------------------|-----------------------|----------------------------------|-------------|
| dbus Server Channel                  | Last diagnostic message     |                       |                                  | Acknowledge |
| dbus Server Init                     | Server Diag                 | 0505                  | Server's diagnostic information  | $\frown$    |
| dbusGenericSerialServer<br>rameters  | Error Counter               | 91                    |                                  | T [         |
| dbusGenericSerialServer I/O<br>pping | Timestamp                   | DT#2024-2-27-1:43:8   |                                  |             |
| dbusGenericSerialServer IEC<br>jects | Channel Index<br>Error Code | 1<br>RESPONSE TIMEOUT | There was no response in time    |             |
| itus                                 |                             |                       |                                  |             |
| ormation                             |                             |                       |                                  |             |
|                                      |                             |                       |                                  |             |
|                                      |                             |                       |                                  |             |

Figure 5.6: Acknowledging the declared error in the Modbus/RTU network.

After acknowledging the warning and confirming the proper functioning of the network, the device icons will be displayed as shown in Figure 5.7 on page 5-3.

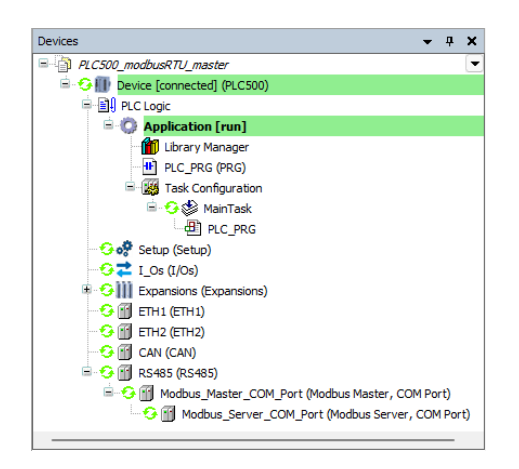

Figure 5.7: Modbus/RTU network running without errors or warnings between master and slave.

#### NOTE!

It is recommended to consult the documentation available in the **Library Manager**, or access the online help at CODESYS Online Help, for more information on configuring the Modbus/RTU network and available functions.

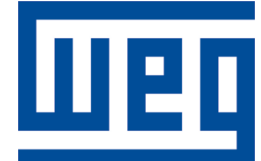

BRAZIL WEG DRIVES & CONTROLS - AUTOMAÇÃO LTDA. Av. Prefeito Waldemar Grubba, 3000 89256-900 - Jaraguá do Sul - SC Phone: 55 (47) 3276-4000 Fax: 55 (47) 3276-4060 www.weg.net/br